# **TANGO®** Software

## GUÍA DE IMPLEMENTACIÓN

### SUELDOS

Utilización de typs

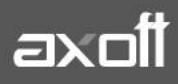

f 🖸 🎔

#### **UTILIZACIÓN DE TYPS**

En Sueldos Astor, los reportes por defecto utilizan RPT. En caso de necesitar utilizar archivos TYP, deberá realizar los siguientes pasos:

#### 1. ELIMINACIÓN DEL REPORTE ASOCIADO AL TIPO DE LIQUIDACIÓN

Ingrese a Archivos-Liquidación-Tipos de Liquidación y modifique los reportes asociados. Aquí deberá borrar el valor existe en "Formato de Recibo" y "Formato de Libro ley".

| A Tipos de liquidación - TANGO Sueldos                                                         |                      |   |                                   |
|------------------------------------------------------------------------------------------------|----------------------|---|-----------------------------------|
| Archivo Edición Ver Ayuda                                                                      |                      |   |                                   |
|                                                                                                | 0 niuce + (0)        |   |                                   |
| 1, Primera Quincena                                                                            |                      |   | Busqueda rapida (F3)              |
| Principal Observaciones                                                                        |                      |   |                                   |
| Tipo de liquidación: 1 Primera Quincena<br>Parametrización<br>Legajos habilitados: Jornalizado | Formato de borrador: |   | Borrador de liquidación           |
| Habilita impresión de recibo                                                                   | Formato de recibo:   |   | Recibo de sueldo apaisado         |
| <ul> <li>Habilita impresión de libroley</li> </ul>                                             | Formato de libroley: |   | Libroley de liquidaciones (histor |
| Modelo de asiento:                                                                             |                      |   |                                   |
| ्री SUPERVISOR 🛛 🔋 Empresa Ejemplo                                                             | Ø 000002/781         | 1 |                                   |

**Nota:** Esto lo deberá realizar por cada tipo de liquidación que tenga cargada en el sistema y deberá realizarlo según el cambio que quiere realizar. Es decir que si desea utilizar el TYP sólo en los recibos será necesario eliminar únicamente el formato del recibo.

#### 2. CAMBIO DE FORMATO DE REPORTE

Luego acceda a Archivos- Parámetros de Sueldos y en la solapa "Formularios"; elija la opción que desea utilizar para Modelo de Recibo ó para el Modelo de Libro ley.

| banks and the set                    |                                                                                            |                                                                                                    |  |  |  |
|--------------------------------------|--------------------------------------------------------------------------------------------|----------------------------------------------------------------------------------------------------|--|--|--|
|                                      |                                                                                            |                                                                                                    |  |  |  |
|                                      |                                                                                            |                                                                                                    |  |  |  |
|                                      |                                                                                            |                                                                                                    |  |  |  |
| Formularios Libro de Sueldos Digital | Observaciones                                                                              |                                                                                                    |  |  |  |
| Modelos de impresión                 |                                                                                            |                                                                                                    |  |  |  |
| C RPT (Crystal Reports)              | TYP (Formato propio)                                                                       |                                                                                                    |  |  |  |
| C RPT (Crystal Reports)              | TYP (Formato propio)                                                                       |                                                                                                    |  |  |  |
|                                      | Formularios Libro de Sueldos Digital<br>C RPT (Crystal Reports)<br>C RPT (Crystal Reports) | Formularios       Libro de Sueldos Digital       Observaciones         C       RPT (Crystal Reports) <ul> <li>TYP (Formato propio)</li> <li>C</li> <li>RPT (Crystal Reports)</li> <li>TYP (Formato propio)</li> </ul> |  |  |  |

AXOFT ARGENTINA S.A. Cerrito 1186 Piso 2° - CP C1010AAX Buenos Aires – Argentina www.axoft.com **TANGO CENTRO DE CLIENTES** Cerrito 1214 - CP C1010AAZ Buenos Aires – Argentina +54 (011) 5031-8264 - +54 (011) 4816-2620

#### 2.1 Cambiar de formato TYP a formato RPT

Para cambiar el formato, ya sea de Libroley o Recibos de Sueldo, del formato TYP al formato RPT deberá ingresar en Archivos / Liquidaciones / Tipos de Liquidación. En Tipos de Liquidación, borre el Formato de Recibo/Libroley para **todas** las liquidaciones.

| 1, Primera Quincena                     |   |                      | Búsqueda rápida (F3)    |
|-----------------------------------------|---|----------------------|-------------------------|
| Principal Observaciones                 |   |                      |                         |
| Tipo de liquidación: 1 Primera Quincena |   |                      |                         |
| Parametrización —                       |   |                      |                         |
| Legajos habilitados: Jornalizado        | • | Formato de borrador: | Borrador de liquidación |
| Habilita impresión de recibo            |   | Formato de recibo:   |                         |
| Habilita impresión de libroley          |   | Formato de libroley: |                         |
| Modelo de asiento:                      | - |                      |                         |

Finalizado este procedimiento, ingrese a Archivos / Parámetros Generales y coloque como Modelo de Recibo o Libroley el RPT.

| Principal   Legales   Novedades   Impuesto a las ganancias | Formularios Libro de Sueldos Digital | Observaciones          |
|------------------------------------------------------------|--------------------------------------|------------------------|
| Modelos de impresión                                       |                                      |                        |
| Modelo de recibo según:                                    | RPT (Crystal Reports)                | C TYP (Formato propio) |
| Modelo de libroley según:                                  | RPT (Crystal Reports)                | C TYP (Formato propio) |

Una vez seleccionado este procedimiento, ingrese nuevamente en Archivos / Liquidaciones / Tipos de Liquidación y coloque un formato de recibo de sueldo o Libroley.

| 1, Primera Quincena                                                |                      | Búsqueda rápida (F3)           |
|--------------------------------------------------------------------|----------------------|--------------------------------|
| Principal Observaciones                                            |                      |                                |
| Tipo de liquidación: 1 Primera Quincena<br>┌─ Parametrización ──── |                      |                                |
| Legajos habilitados: Jornalizado 💌                                 | Formato de borrador: | Borrador de liquidación        |
| Habilita impresión de recibo                                       | Formato de recibo:   | Recibo de sueldo               |
| ☑ Habilita impresión de libroley                                   | Formato de libroley: | oley Provincia de Buenos Aires |
| Modelo de asiento:                                                 |                      |                                |

Finalizados estos procedimientos podrá utilizar el formato RPT para imprimir los recibos de sueldo o libro ley.

AXOFT ARGENTINA S.A. Cerrito 1186 Piso 2º - CP C1010AAX Buenos Aires – Argentina www.axoft.com **TANGO CENTRO DE CLIENTES** Cerrito 1214 - CP C1010AAZ Buenos Aires – Argentina +54 (011) 5031-8264 - +54 (011) 4816-2620 SOPORTE TÉCNICO Mesa de ayuda: +54 (011) 5256-2919 servicios@axoft.com Lunes a viernes de 8:30 a 18:30 hs.

#### 3. CONFIGURACIÓN DEL ARCHIVO TYP

Defina el formato del formulario de Recibo y/o Libro Ley; desde el módulo de Procesos Generales en Tablas Generales/Formularios/Sueldos

| Sueldos - TANGO Procesos generales                        |
|-----------------------------------------------------------|
| Archivo <u>E</u> dición ⊻er <u>O</u> pciones Ayuda        |
| 📀 😆 🖨 👄 🕸 🎵 🔇 🔇 🔊 🔊 🗛 - 🍸 - 🌐 🎶 🕸 Opciones - 🗊 Office - 🧷 |
| RECI.TYP Búsqueda rápida (F3) <b>Q</b>                    |
| Principal Observaciones                                   |
| Parametrización                                           |
| Formulario para: Recibo de sueldos 💌                      |
| Nombre del TYP: RECI                                      |
| Descripción:                                              |
| 오 SUPERVISOR                                              |

Nota: Si necesita, puede definir un Typ para cada tipo de Liquidación.

#### 4. ASOCIACIÓN DEL TYP AL TIPO DE LIQUIDACIÓN

Finalmente deberá ingresar nuevamente a Archivos-Liquidación-Tipos de Liquidación e indicar en "Formato de Recibo" y "Formato de Libro ley" los archivos definidos en el punto anterior.

| 🙉 Tipos de liquidación - TANGO Sueldos                                                                                                    |                                                                    |                         |
|----------------------------------------------------------------------------------------------------|--------------------------------------------------------------------|-------------------------|
| <u>Archivo E</u> dición <u>V</u> er Ayuda                                                                                                    |                                                                    |                         |
| 🛇 😣 💭 🔇 🌑 🗶 🗛 - 🏹 - 🆽 🎶 🔘                                                                                                    | Office - 🕜                                                         |                         |
| 1, Primera Quincena                                                                                                    |                                                                    | Búsqueda rápida (F3) 🍳  |
| Principal Observaciones                                                                                                    |                                                                    |                         |
| Tipo de liquidación: 1 Primera Quincena<br>Parametrización<br>Legajos habilitados: Jornalizado ▼<br>✔ Habilita impresión de recibo<br>✔ Habilita impresión de libroley<br>Modelo de asiento: | Formato de borrador:<br>Formato de recibo:<br>Formato de libroley: | Borrador de liquidación |
|                                                                                                    | <i>(</i> ) 000002/781 (                                            | j) Modificado           |

**<u>Nota</u>**: También deberá realizar estos pasos por cada uno de los tipos de liquidación que tiene cargadas en el sistema.